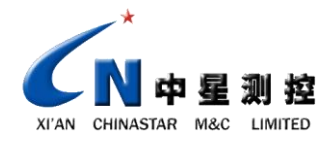

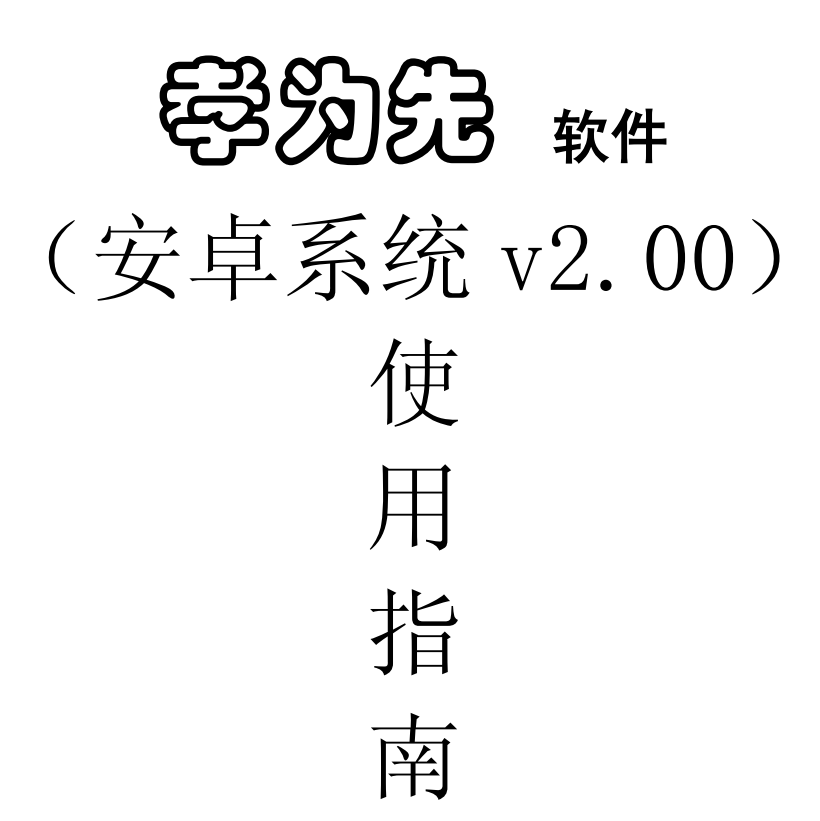

# 西安益路邦穿戴电子有限公司

| <u> </u> , | 名词定义2       |
|------------|-------------|
| `\         | 软件下载和安装2    |
| Ξ,         | 软件使用3       |
| 1.         | 添加报警器及名称3   |
| 2.         | 开绑定4        |
| 四、         | 功能使用4       |
| 1.         | 信息查看与删除4    |
| 2.         | 呼叫4         |
| 3.         | 吃药提醒时间设置5   |
| 4.         | 状态短信问询5     |
| 5.         | 定时温馨提示时间设置5 |
| 6.         | 群发设置5       |
| 7.         | 远程关机6       |
| 8.         | 开关 GPS6     |
| 9.         | 解除绑定6       |

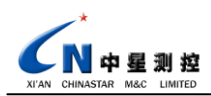

#### 一、 名词定义

| 孝为先跌倒报警器  | -报警器  |
|-----------|-------|
| 监护人的手机    | -绑定手机 |
| 佩戴者       | -机主   |
| 向报警器发送的短信 | -命令短信 |

### 二、 软件下载和安装

安卓系统环境下的智能手机可通过以下方式下载安装 App 软件:

- 1) 通过产品支持网址 www.ihelpu.com.cn 下载安装;
- 2) 通过产品附带的光盘安装;
- 3) 通过安卓官方的 App 商店下载安装。

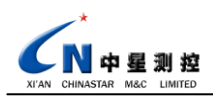

### 三、 软件使用

| * 🕑 📶 🖼 12:03                | ··· 🛋 😳 🖬 🖾 11:49                                        | ··· 🖬 🔺 🛈 📶 🖼 12:03                   |
|------------------------------|----------------------------------------------------------|---------------------------------------|
| → 添加报警器                      | 🏝 添加报警器                                                  | 报警器:                                  |
| 测试一 13711011101              | 报警告号码。<br>15929775819                                    |                                       |
| 2 赵明<br>13802910056          | 姓名。                                                      | S S S S S S S S S S S S S S S S S S S |
| ● <u>张</u> 三                 | 测试                                                       | 状态童询 呼叫 关机                            |
| 13702037801                  |                                                          | 8 🙆 8                                 |
|                              |                                                          | 绑定 解除绑定 开GPS 关GPS                     |
|                              | ¢ ~                                                      | 🔯 🙆 📳                                 |
|                              | .' @~ ABC DEF ≪                                          | 定时提醒 关定时提醒 群发设置 取消群发                  |
|                              | • 4 5 6 0<br>GHI JKL MNO ()                              | 6                                     |
|                              | 7 8 9                                                    | 吃药提醒 关吃药提醒                            |
|                              | ! PQRS TUV WXYZ ←                                        |                                       |
|                              | 符拼类 😐 123 🕶                                              |                                       |
| 界面1(添加报警器)                   | 界面2(添加名称)                                                | 界面3(设置)                               |
|                              |                                                          |                                       |
|                              |                                                          |                                       |
| ··· 🛋 🕺 🕲 📶 🖾 12:03          | ···· 🖬 🕷 🕲 📶 🖾 12:18                                     | ··· 🛋 😽 🐨 📶 🖾 12:18                   |
| ● 报警器信息                      | <b>,</b> 一一一一一一一一一一一一一一一一一一一一一一一一一一一一一一一一一一一一            | 😤 设置 测试一 的群发号码                        |
| 测试一<br>自动报警,机主可能发生跌倒,为 11月5日 | 设备号码:测试)                                                 | •                                     |
| <b>测试一</b><br>绑定成功 11月6日     | 接收时间: 2013-11-25 10: 25: 45<br>信息内容: 自动报警, 机主可能发生跌倒事故, 请 | 1 13702037801                         |
| 测试二                          | 联系:机主大概位置:N34.12568 E108.85689                           | Z 13002310030                         |
| 自动报警,机主可能发生跌倒。 11月8日         |                                                          |                                       |
|                              | 投聯经纬度:                                                   |                                       |
|                              | 北纬: N34.12568<br>东经: 108.85689                           |                                       |
|                              |                                                          |                                       |
|                              |                                                          |                                       |
|                              |                                                          |                                       |
|                              |                                                          |                                       |
|                              | 回复 夏    夏    夏    夏    夏    夏                            | <b>(</b> )                            |
| 界面 4(信息)                     | 界面5(信息内容)                                                | 界面6(群发设置)                             |

手机软件安装成功后,点击软件图标,运行孝为先软件。相关界面说明如下:

软件功能使用前必须进行绑定设置,以建立监护人手机与报警器的通信。每台报警器只 能由一台手机进行绑定。

1. 添加报警器及名称

软件运行后,点击界面下端 🔽 "添加联系人"按钮,进入界面 1,点击上端 "添加报警器"按钮,在"报警器号码"栏填写要添加的 → 添加报警器 报警器号码,在"姓名"一栏输入添加的名称。点击 🗸 按钮,完成报警器的添加。若输 入错误,可点击) "删除"按钮可进行删除。

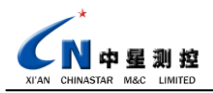

孝为先软件使用指南

2. 开绑定

点击界面下端**、"设置"**按钮,进入界面 3,点击右上角 4 "选择报警器"按钮,选择要绑定的报警器,点击 4 按钮,确认联系人。

点击 6 "绑定"按钮,并在弹出的提示框中点击 √ 按钮,确认命令。点击界面下 端 "信息"按钮,进入界面 4 (信息页面),等待约 10~15 秒后,手机收到报警器反 馈信息:"打开绑定成功,感谢使用中星测控的产品,邮箱: ihelpservice@126.com",报 警器绑定成功。

若未收到反馈信息,可点击 < "呼叫"按钮,等待几秒钟,报警器会发出铃声提示 有电话接入,说明报警器已经准备好,可以接收命令短信。挂断呼叫,重新点击 < "绑 定"按钮,并在弹出的提示框中点击< <>>>>按钮,确认命令。

(注意:确保报警器安装的 SIM 卡为移动或联通的 2G 卡。)

四、 功能使用

运行软件,确保报警器开机并绑定成功,可进行以下操作。操作中若输入错误,可点击 击 **()** "取消"按钮取消。

软件发送的命令短信,通常会在十几秒后收到相应的反馈信息。若无反馈信息,请检 查网络状况。

1. 信息查看与删除

点击界面下端 "信息"按钮进入界面 4,可查看来自报警器的所有信息。如果信息内容含有位置信息,例如:"自动报警,机主可能发生跌倒事故,大概位置:\*\*\*\*",可点击信息界面下端的 ""查看地图"按钮,软件会打开百度地图,并在地图上标注出机主的位置。

点击界面下端 "**信息**"按钮进入界面 4,点击界面右上角 "**删除**"按钮进入 信息删除界面。用户可通过复选框选择需要删除的信息,并点击"**删除**"按钮删除所选 信息,或者直接点击"**全部删除"**按钮进行信息删除。

2. 呼叫

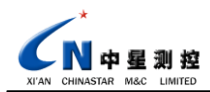

点击界面下端**》"设置"**按钮,进入界面 3,然后点击右上角**~ "选择报警器"** 按钮,选择要绑定的报警器,点击**》**按钮,确认选择。点击**、"呼叫"**按钮,即开始 对所选择的报警器进行语音呼叫。

3. 吃药提醒时间设置

点击软件界面下端 ※ "设置"按钮,进入界面 3,点击 3 "吃药提醒"按钮,再 点击右上角 • "添加吃药时间"按钮,配置吃药时间。时间为 24 小时制,左侧位为小 时位,右侧位为分钟位,点击界面中的 "+"或 "-"调整吃药时间,点击 • 按钮,完成 一次吃药提醒时间调整。每天最多设置吃药次数为三次。吃药时间配置完成后,点击界 面下端 • 按钮,并在弹出框内点击 • 按钮,软件将配置的时间自动编辑成短信,发送 至报警器。等待约 10~15 秒后,手机收到报警器反馈信息:"打开吃药提醒功能成功,感 谢使用中星测控的产品,邮箱: ihelpservice@126.com",报警器的吃药提醒时间设置完成, 并且吃药提醒功能打开。

点击 🔂 "关闭吃药提醒"按钮,并点击 🗸 按钮,可关闭报警器的吃药提醒功能。

4. 状态短信问询

点击软件界面下端**、"设置"**按钮,进入界面 3,点击**2"状态查询"**按钮,在 弹出对话框内点击**、**按钮,可进行报警器状态查询。返回的状态信息,可通过点击**。"信 息"**按钮进行查看。

5. 定时温馨提示时间设置

点击 (一)"关闭定时提醒"按钮,并点击 (一)按钮,可关闭报警器的定时提醒功能。 6. 群发设置

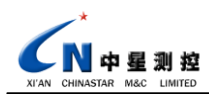

孝为先,时刻在身边!

点击软件界面下端 🔀 "设置"按钮,进入界面 3,然后点击 😵 "群发设置"按钮,

孝为先软件使用指南

进入界面 6,通过在界面上端白色框内输入添加的号码,然后点击右上角 "添加"按钮,完成一个号码的添加。群发号码最多可添加 5 个。点击 按钮,软件将配置的时间自动编辑成短信,发送至报警器。等待约 10~15 秒后,手机收到报警器反馈信息:"设置群发号码成功,感谢使用中星测控的产品,邮箱: ihelpservice@126.com",群发设置完成,并且群发功能打开。

点击 👔 "取消群发"按钮,并点击 🗸 按钮,可关闭报警器的群发功能。

群发号码配置后,报警器的功能变化如下:

a) 跌倒自动报警功能

在跌倒自动报警时,报警短信会发送给绑定号码和配置的群发号码。

b) 一键通话功能

在机主拨打电话时,报警器会首先向绑定手机拨打电话。当绑定手机无法接通或无 人接听时,报警器会自动按顺序拨打群发号码电话。如果所有号码均无法接通或无人接 听,报警器会终止拨号。

7. 远程关机

点击软件界面下端 ※ "设置"按钮,进入界面3,点击 <sup>1</sup> "关机"按钮,点击 按钮,可关闭报警器的所有功能,使报警器进入休眠状态。远程关机后,若想恢复报警 器的各项功能,必须重新打开报警器的电源开关,才能再次启动报警器。

8. 开关 GPS

报警器出厂时,GPS 为关闭状态,报警器会在自动报警及状态查询时启动 GPS。

点击软件界面下端 ╱ "设置" 按钮, 进入界面 3, 点击 ≥ "开 GPS" 按钮, 点击 ✓ 按钮, 打开报警器 GPS 功能。在 GPS 开启模式下, 报警器工作时间最多为 16 小时。

点击 🙀 "关 GPS" 按钮,关闭报警器 GPS 功能,点击 ✔ 按钮,确认命令,关闭报 警器 GPS 功能。

9. 解除绑定

点击软件界面下端 🔀 "设置"按钮,进入界面 3,点击🏠 "解除绑定"按钮,点

网址: www.ihelpu.com.cn

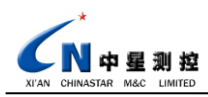

击~按钮,可解除手机绑定。解除后报警器所有设置恢复出厂状态。

## 孝为先,时刻在身边!

公司名称: 西安益路邦穿戴电子有限公司

- 网 址: <u>www.ihelpu.com.cn</u>
- 公司地址: 西安市高新区锦业路 69 号创新商务公寓 2 号楼 14 层
- 邮 编: 710077
- 服务电话: 029-88324785、88311435
- 传 真: 029-88324785、88311435